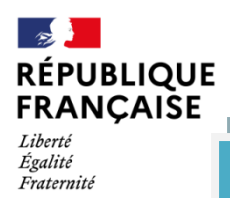

## **TUTORIEL DE CONNECTION A L'ENT & PRONOTE**

Dans un premier temps il faut activer le compte sur Educonnect avec identifiant et mot de passe provisoire transmis par le collège (si cette étape est faite aller à l'étape 4) pour accéder à l'ENT et Pronote.

1- Ouvrir un navigateur internet et taper « Educonnect.education.gouv »

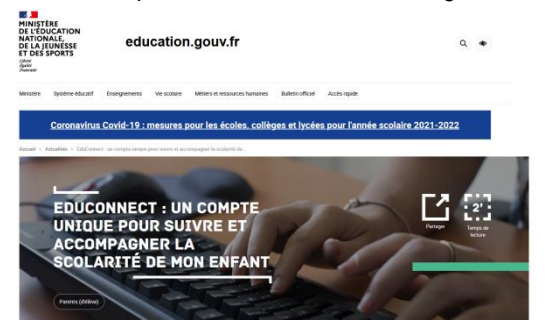

2- Descendre sur la page et cliquer sur le lien

Collège Jean Moulin

61230 Gacé

## À QUOI SERT EDUCONNECT ?

Le compte unique EduConnect remplace les identifiants et not de passe utilisés jusqu'à présent par les élèves et leurs parents. Il simplifie pour les parents l'accès au suivi et à l'accompagnement de la scolarité des enfants et donne accès pour les élèves à l'ensemble des services numériques de l'école au lycée.

Articulé avec le système FranceConnect, le compte EduConnect permet l'accès :

- au portail Scolarité Services du ministère à l'adresse <u>teleservices.education.gouv.fr</u> pour effectuer des démarches en ligne (par exemple demandes de bourses, orientation, inscription) ou consulter le livret scolaire;
- à l'espace numérique de travail (ENT) de l'établissement ou d'autres services (se renseigner auprès de l'établissement).
  - 3- Arrivé sur cette page :

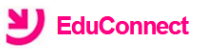

J'accède aux services numériques

| des établissements scolaires           |     |
|----------------------------------------|-----|
| Je simplifie mes accès avec FranceConn | ect |
| S'identifier avec<br>FranceConnect     |     |
| Qu'est-ce que FranceConnect?           |     |
| J'utilise mes identifiants EduConnect  |     |
| Identifiant                            |     |
| Saisissez un identifiant               |     |
| Mot de passe                           |     |
| Saisissez un mot de passe              | ۲   |

Se connecter

Entrer l'identifiant et le mot de passe provisoire.

Créer un mot de passe personnalisé.

- 4- Ouvrir un nouvel onglet internet (sur le navigateur)
- 5- Se connecter à : https://www.l-educdenormandie.fr
- 6- Cliquer « Accéder ENT » -

| L-<br>de |                                                                                                    |  |  |  |  |  |  |
|----------|----------------------------------------------------------------------------------------------------|--|--|--|--|--|--|
|          | VOTRE ENT CHANGE, EN SAVOIR PLUS                                                                                                    |  |  |  |  |  |  |
| 4        |                                                                                                    |  |  |  |  |  |  |
|          | Bienvenue sur le site ENT l'Éduc de Normandie Informations utiles                                                                                                    |  |  |  |  |  |  |
|          | Vous souhaltez vous connecter à l'environnement numérique de travail (ENT) l'Éduc de Normandie, vous étes au bon<br>endroit, Il vous suffit de cliquer sur « accéder à l'eNT » en haut à droite. A la rentrée 2021, votre ENT change. |  |  |  |  |  |  |

## 7- Cliquer sur « Elève ou Parent », puis « collège » et finalement « se connecter » :

Veuillez renseigner quelques informations pour accéder à votre page d'authentification

| 1. Sélectionner votre profil                 |                                     |                 |       |                                   |  |  |  |
|----------------------------------------------|-------------------------------------|-----------------|-------|-----------------------------------|--|--|--|
| Personnel Education<br>Nationale             | Personnel collectivité et<br>invité | Élève ou Parent |       | <i>€</i><br>Enseignement agricole |  |  |  |
| 2. Sélectionner votre niveau                 |                                     |                 |       |                                   |  |  |  |
| École 🔗                                      | Collège                             | IAI             | Lycée | 盦                                 |  |  |  |
|                                              |                                     |                 |       |                                   |  |  |  |
| Collège                                      |                                     |                 |       | Se connecter                      |  |  |  |
| Mémoriser ce choix                           |                                     |                 |       |                                   |  |  |  |
| ☑ Non (je me connecte depuis un lieu public) |                                     |                 |       |                                   |  |  |  |
| 🔲 Oui (je me connecte dej                    | puis mon ordinateur)                |                 |       | L.                                |  |  |  |
|                                              |                                     |                 |       |                                   |  |  |  |

8- Retour sur cette page :

| <b>EduConnect</b>                                                |
|------------------------------------------------------------------|
| J'accède aux services numériques<br>des établissements scolaires |
| Je simplifie mes accès avec FranceConnect                        |
| S'identifier avec<br>FranceConnect                               |
| Qu'est-ce que FranceConnect?                                     |
| J'utilise mes identifiants EduConnect                            |
| Identifiant                                                      |
| Salsissez un identifiant                                         |
| Mot de passe                                                     |
| Saisissez un mot de passe 🔹                                      |
|                                                                  |
| Se connecter                                                     |

MI - L

Entrer l'identifiant et le mot de passe personnalisé.

- 9- Vous accédez à l'ENT
- 10- En haut à droite aller dans « mes applis »

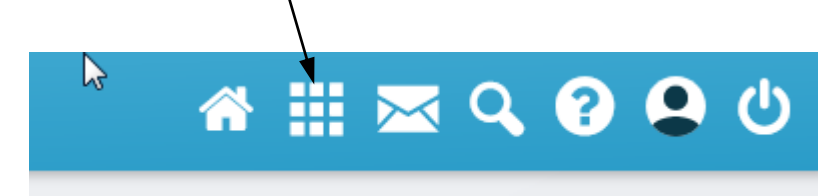

11- Vous accédez à toutes vos applications, dont PRONOTE

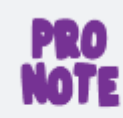

Pronote JM